# Guide til Detailoplysninger

**E-indkomstkvittering fra SKAT** 

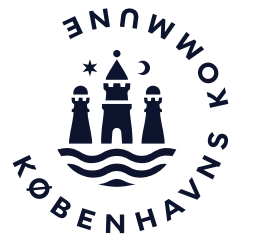

OBS! Husk at følge alle trin og se eksempel på detailoplysninger på de sidste side

# Trin 1

### Gå ind på <u>www.skat.dk</u>

### Vælg LOG PÅ TASTSELV øverst til højre

Log ind med Digital Signatur eller TastSelv-kode

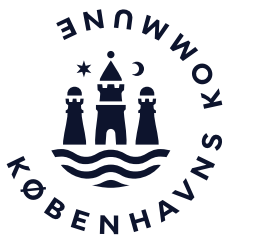

Vælg Ansatte – Indberet løn, feriepenge, honorar, pension m.m.(se billede)

|                                                                                                    | ∰ <b>skat.dk</b>                                                                                                    |                         |
|----------------------------------------------------------------------------------------------------|----------------------------------------------------------------------------------------------------|-------------------------|
| Erhverv                                                                                                    |                                                                                                    |                         |
| —<br>Erhverv                                                                                                    |                                                                                                    |                         |
| TastSelv Erhverv har fået nyt design<br>Menuen er fx flyttet ind på siden, vi har justeret lidt på nogle af<br>se det, din virksomhed er registreret for. Resten ligner sig selv.<br>Du kan se de fleste kommende og overskredne frister øverst h | f menupunkternes navne, og du kan kun<br>er på forsiden.                                                                                                  |                         |
| Se fristerne for A-skat og få overblik over alle frister her                                                                                                    |                                                                                                    |                         |
| Ansatte Indberet løn, feriepenge, honorar, pension m.m.                                                                                                    | <ul> <li>Moms</li> <li>Indberet og ret moms, Moms One Stop Shop, EU-salg<br/>uden moms mm.</li> </ul>                                                     | <b>Told</b><br>> Adgang |
| <ul> <li>Punktafgifter</li> <li>Indberet og betal punktafgifter, ret og se tidligere ind-<br/>beretninger og få adgang til EMCS</li> </ul>                                                                                                    | <ul> <li>Skat for selskaber m.fl.</li> <li>Indberet selskabsskat, acontoskat, udbytteskat, land<br/>for land-rapporter og se skatteoplysninger</li> </ul> | Øvrige                  |

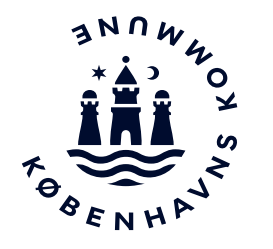

### Indberet til eindkomst eller Letløn (se billede)

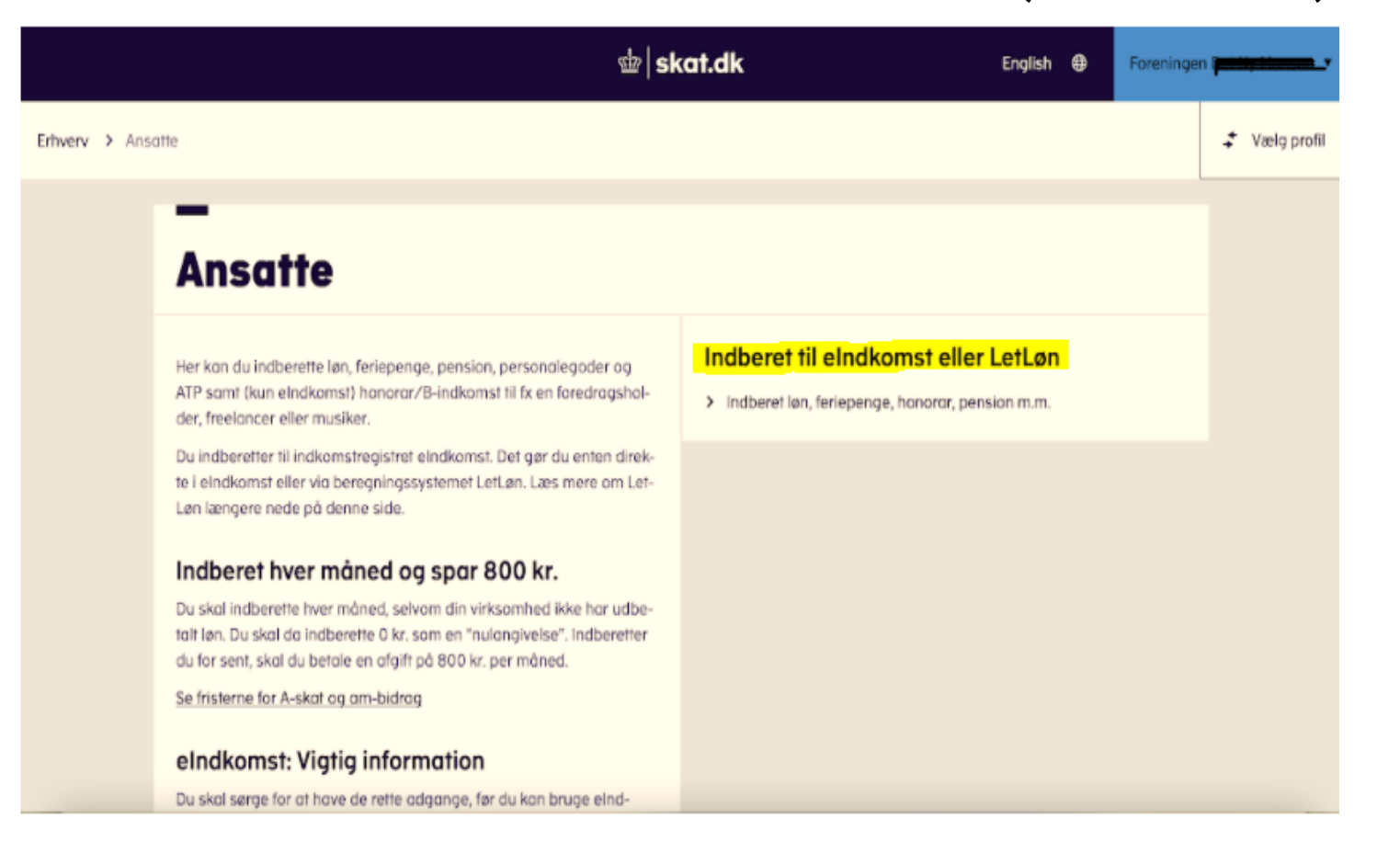

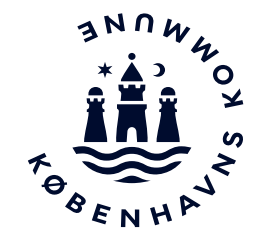

OBS! Husk at følge alle trin og se eksempel på detailoplysninger på de sidste sider

# Trin 2

### På Tast selv menu (erhverv) vælges

Indberette/forespørge på eIndkomst/Letløn – (se billede)

| < Tilbage | 壶   skat.dk                                                                                                    | ĝ Log af   |
|-----------|----------------------------------------------------------------------------------------------------|------------|
|           | TastSelv menu (erhverv)                                                                                                    |            |
|           | SE-nummer 31640180 har nu adgang til st:<br>• Ændre tilmeldingsoplysninger<br>• Autorisere mederbejdere til TastBelv appliketioner<br>• Indberette/Toresperge på eindkomst.ett.en<br>• Betaling vedrarende eindkomst<br>• Tilmelde til betaling via PBS<br>• Foresperge på indberetninger<br>• Autorisere revisor m. fl. til indberetning |            |
|           | Kontakt: 72 22 18 18                                                                                                    | Om cookies |
|           |                                                                                                    |            |

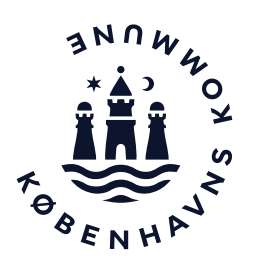

OBS! Husk at følge alle trin og se eksempel på detailoplysninger på de sidste sider

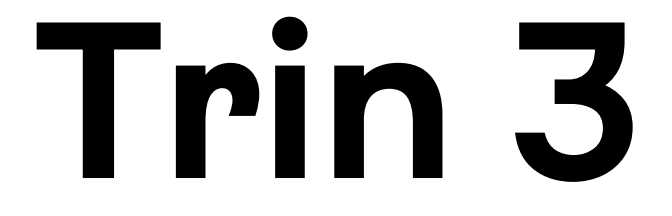

Hos eIndkomst vælger du Afstemning af indberetter (se billede)

| 3E-nr, 31        | 1640180                                                                                   |    | ☆ skat.dk                  |
|------------------|-------------------------------------------------------------------------------------------|----|----------------------------|
| Afsiut           | TastSelv-Henu                                                                             |    |                            |
|                  |                                                                                           |    | eIndkomst                  |
| Produi<br>Cerona | ktionssystem<br>: Husk indberetningsfristen er ikke ændret - se nærmere på skat.dk/corona |    |                            |
| Indbe            | ret lanoplysninger - online                                                               | Dr | ftalog.                    |
| Indbe            | ret lanoplysninger - flupload                                                             |    | Systemmeddelelse           |
| Indbe            | net nutangivelse                                                                          | 1  | Find eindkomst- og LetLøn- |
| Fores            | wara/Koniér/Tilbagefar indheretninger                                                     | 3  | eindkomst og LetLøns supp  |
| Fores            | perg på indberetningsstatus                                                               |    |                            |
| Tjek a           | af registreringsforhold                                                                   |    |                            |
| Afster           | mning af indberetninger                                                                   |    |                            |
| Medd             | lelelse til virksomhed                                                                    |    |                            |
| Perior           | deadvis                                                                                   |    |                            |
| Indbe            | ret ansættelsesoplysninger - herunder skattekortbestilling                                |    |                            |
| Skatte           | ekort - forespargsel                                                                      |    |                            |
| Skatte           | ekort - download                                                                          |    |                            |
| Komn             | nunikationsindstillinger og LefLøn tilmelding                                             |    |                            |
| Gá til           | testsystemet                                                                              |    |                            |
|                  |                                                                                           |    |                            |

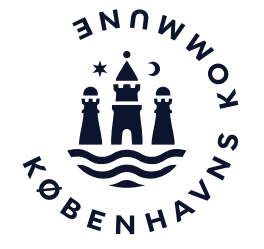

# Trin 4

Tryk på Detailoplysninger pr. medarbejder

Vælg herefter Specifik medarbejder med CPR-nummer og indtast CPRnummer for en medarbejder udtaget til kontrol Afgræns herefter perioden, så den passer til kontrolperioden (se billede)

Vælg indberetninger Alle indberetninger Kun egne indberetninger Kun indberetninger foretaget af lønbureau - herunder SKAT Vælg afstemningstype Sumoplysninger for virksomhed Specificeret kode68 Sumoplysninger pr. medarbejder Specificeret kode68 Detailoplysninger pr. medarbejder Ansættelsesoplysninger pr. dagsdato Ansatte Fratrádte Ansættelsesoplysninger -alle indberettede for en periode Vælg medarbejdere Alle medarbejdere Alle medarbejdere med CPR-nr. Specifik medarbejder med CPR-nr. eller Person SE-nr. Upload kommasepareret liste (CSV) af CPR-numre Vaelg arkiv intet arkiv valgt Alle medarbejdere uden CPR-nr. (evt. med Person-SE-nr.) Vælg periode mm. Afregningsperiode fra \$ 2021 \$ 1 December \$ 2021 ٥ Lenperiode startdato (AAAAMMDD) slutdato

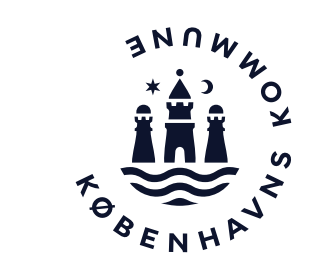

Se næste side

Afstemning af indberetninger

## Eksempel på Detailoplysninger, som skal sendes som screenshot.

Tage screenshot Indb-ID, Modt-dato, Modt-tid, CPR-nr., Løn-start, Løn-slut, Disp-dato (se billede)

Benyt piletasterne på skærmen eller tastaturet, til at navigere i tabellen – tage screenshots som vist her, og som vist på de næste sider

啦 skat.dk eIndkomst menu Hjælp Print Tilbage Detailoplysninger pr. medarbejder Resultat for afregningsperiode 12.2021 - 12.2021 Resultatet indeholder: alle medarbejdere Vis kun udvalgte kolonner I-SE-nr Lønform Hoved-ID Indb-ID Modt-dato Modt-tid CPR-nr Lon-start Løn-slut Disp-dato Indk-type 15611472 10481910 1725 10481910-10674 20211221 20211231 20211230 00 Bagud 00 15611472 10481910 10481910-10674 20211221 1725 20211231 20211230 Bagud 30055 20211201 Sum Benyt piletasterne på skærmen eller tastaturet, til at navigere i tabellen Bestil som fil Download fil

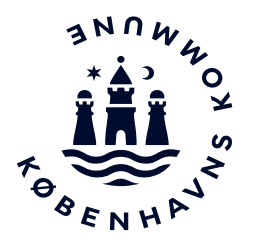

OBS Det er vigtigt, at du ikke sender e-indkomstkvitteringerne i form af en csv-fil, men at du sender et screenshot.

#### Eksempel på Detailoplysninger

Tage screenshot af Feltnr 0013, 0015, 0016 (se billede) Klik efterfølgende på den blå pil til højre indtil den ikke længere kan ses i højre side af tabellen – som på næste side

| SE-nr. 31640180                                    | ∰   skat.dk |
|----------------------------------------------------|-------------|
| gIndkomst menu Hjælp <u>P</u> rint <u>T</u> ilbage |             |

#### Detailoplysninger pr. medarbejder

| suitat for afr | egningsperiod     | e 12.2021 - 1 | 2.2021  |           |          |             | Resultate   | indeholder: a | lle medarbejd | ere         |
|----------------|-------------------|---------------|---------|-----------|----------|-------------|-------------|---------------|---------------|-------------|
| Vis kun        | n udvalgte kolonn | ier           |         |           |          |             |             |               |               |             |
| I-SE-nr        | Disp-dato         | Indk-type     | Lønform | Per-start | Per-slut | Feltnr 0013 | Feltnr 0015 | Feltnr 0016   | Feltnr 0046   | Feitnr 0147 |
| 15611472       | 20211230          | 00            | Bagud   | 202112    | 202112   | 2.160,00    | 716,00      | 173,00        |               |             |
| 15611472       | 20211230          | 00            | Bagud   | 202112    | 202112   | 38.601,61   | 10.267,00   | 3.088,00      | 284,01        | 1.612,34    |
|                |                   |               |         |           |          | 40 761 61   | 10 983 00   | 3 261 00      | 284.01        | 1.612.34    |

Benyt piletasterne på skærmen eller tastaturet, til at navigere i tabellen.

Bestil som fil Download fil

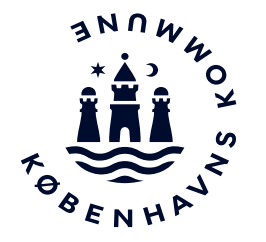

OBS Det er vigtigt, at du <u>ikke</u> sender e-indkomstkvitteringerne i form af en csv-fil, men at du sender et screenshot.

### Eksempel på Detailoplysninger

Tage screenshot af sidste side - skal indeholde Feltnr 0200 (se billede)

Du er ved sidste side, når du ikke kan se den blå pil til højre, som på billedet.

| SE-nr. 31640180 |       |       | ₫ <b>skat.dk</b> |
|-----------------|-------|-------|------------------|
| gIndkomst menu  | Hjælp | Print | Tilbage          |

#### Detailoplysninger pr. medarbejder

| TIS KUN  | advargre screte av |             |             |             |             |             |                         |             |           |
|----------|--------------------|-------------|-------------|-------------|-------------|-------------|-------------------------|-------------|-----------|
| -SE-nr   | Feltnr 0016        | Feltnr 0046 | Feitnr 0147 | Feltnr 0148 | Feitnr 0202 | Feltnr 0200 | Feitnr 0203 Feitnr 0209 | Feltnr 0045 | Medarb-nr |
| 15611472 | 173,00             |             |             |             | 141.00      | 3,00        | 2.08 33088566           |             | 13        |
| 15611472 | 3.088,00           | 284,01      | 1.612,34    | 3.224,69    |             | 160,00      |                         | A           | 2         |
| Sum      | 3 261 00           | 284.01      | 1.612.34    | 3,224,69    | 141,00      | 163,00      | 2,08                    |             |           |

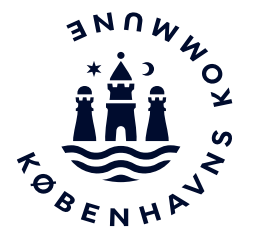

#### Dokumentation for detailoplysninger skal indeholde nedenstående:

Ind-ID Modt-dato Modt-tid CPR-nr. Løn-start Løn-slut **Disp-dato 0013** (AM-bidragspligtig A-indkomst) **0015** (Indeholdt A-skat) **0016** (Indeholdt am-bidrag) 0200 (Løntimer) 0248 (Opsparing til søgne- og helligdagsbetaling) **0249** (Opsparing af feriefridage)

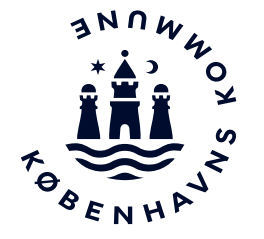